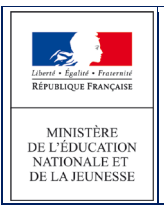

## 3.9 Saisie en lot du ou des collège(s) de secteur et autres fonctionnalités

Après **retour des « volet1 » des fiches de liaison**, le directeur doit saisir le(s) collège(s) de secteur de ses élèves (en fonction de leur adresse de résidence à l'entrée au collège).

#### Pour un secteur mono-collège:

| Accueil                                                                                      | Contacts                   | Aide | Docu                                                                          | mentation             | Fil conducteur    | du directeur (      | Quoi de neuf                                                                                                    |                    |                     |                           | Multi-accès | Quitter  |
|----------------------------------------------------------------------------------------------|----------------------------|------|-------------------------------------------------------------------------------|-----------------------|-------------------|---------------------|----------------------------------------------------------------------------------------------------|--------------------|---------------------|---------------------------|-------------|----------|
| > Avancem                                                                                    | élèves<br>ent de la saisie |      | Saisie des collèges de secteur Cliquez ici pour ajouter un collège de secteur |                       |                   |                     |                                                                                                    |                    |                     | eur                       |             |          |
| <ul> <li>&gt; Adresses a traiter</li> <li>- Calaia das languas átudiáns à l'ácala</li> </ul> |                            |      | Nom                                                                           |                       |                   |                     | Prénom                                                                                                    | Col                | llège(s) du secteur |                           |             |          |
| Saisie des langues etudiees à l'école     Édition fiches de libicon volot 1                  |                            |      |                                                                               |                       |                   |                     | /                                                                                                    |                    | ?                   | Chercher                  | Annuler     |          |
| > Collèges                                                                                   | s de secteur               |      |                                                                               |                       | _                 |                     |                                                                                                    |                    |                     |                           |             |          |
| <ul> <li>Édition fiches de liaison volet 2</li> <li>Édition accusés réception</li> </ul>     |                            |      |                                                                               | Colle                 | ège(s) du secteur | ?                   |                                                                                                    |                    |                     | Saisir pour la sélect     | tion        |          |
|                                                                                              |                            |      |                                                                               |                       |                   |                     |                                                                                                    | _                  |                     |                           |             |          |
| > Secteurs multi-collèges                                                                    |                            |      |                                                                               |                       |                   | Affeinet bem        | Google Chron                                                                                                    | ne                 |                     |                           |             | 5        |
| > Saisie de                                                                                  | s voeux                    |      |                                                                               |                       |                   | C C - Qualit        | freedown as the                                                                                                    |                    |                     |                           |             |          |
| > Saisie des décisions de passage                                                            |                            | age  |                                                                               | Nom 🔺                 | Prénom            | <u> </u>            |                                                                                                    |                    |                     |                           |             |          |
| Validation                                                                                   | n de la saisie             |      |                                                                               | And the second second | 1000              | Etablis             | ssements                                                                                                    |                    |                     | 480                       |             |          |
| Affectatio                                                                                   | on des élèves              |      | -                                                                             | ALCOLOGICS.           |                   | Codo do l           | atabliccomon                                                                                                    | Nom                | Ville               |                           |             |          |
| Résultat o                                                                                   | le l'affectation           |      |                                                                               | ADDOME                | Arraphia          | Code de l           | etablissemen                                                                                                    |                    | Ville               | Chercher A                | nnuler      | IDUN-LE- |
|                                                                                              |                            |      |                                                                               |                       |                   |                     |                                                                                                    |                    |                     |                           |             |          |
|                                                                                              |                            |      |                                                                               | -                     |                   | Code<br>L'etablisse | ede<br>ment ▲▼                                                                                                    | Dénomination       | .▼ Nom <b>▲</b> ▼   | Ville 🔺                   | •           |          |
|                                                                                              |                            |      |                                                                               | BATTINE               | Thomas            | 0541470E            | cc                                                                                                    | OLLEGE             | GASTON RAMON        | AUDUN-LE-ROMA             | N           | _        |
|                                                                                              |                            |      |                                                                               | 810038                | Tarlys            | 0540001H            | co                                                                                                    | ILLEGE             |                     | BACCARAT                  |             |          |
|                                                                                              |                            |      | ٥                                                                             | C.EMI                 | Southelle         | 0541852V            | CC                                                                                                    | DLLEGE             | DE L'EURON          | BAYON                     |             |          |
|                                                                                              |                            |      |                                                                               | -                     |                   | 0540004L            | CC                                                                                                    | ILLEGE             | RENE GAILLARD       | BENAMENIL                 |             |          |
|                                                                                              |                            |      | ٥                                                                             |                       | 100               | 0540005M            | cc                                                                                                    | DLLEGE             | LANGEVIN WALLON     | BLAINVILLE-SUR-           | L'EAU       |          |
|                                                                                              |                            |      |                                                                               |                       | -                 | 0540007P            | CC                                                                                                    | ILLEGE             | DU CHATEAU          | BLAMONT                   |             |          |
|                                                                                              |                            |      |                                                                               | -                     |                   | 0541576V            | cc                                                                                                    | DLLEGE             | VINCENT VAN GOGH    | BLENOD-LES-PON<br>MOUSSON | NT-A-       |          |
|                                                                                              |                            |      |                                                                               | -                     |                   | 0540008R            | CC                                                                                                    | OLLEGE             | JULES FERRY         | BRIEY                     |             |          |
|                                                                                              |                            |      |                                                                               | -                     | -                 | 0540115G            | cc                                                                                                    | DLLEGE             | JEAN MAUMUS         | BRIEY                     |             |          |
|                                                                                              |                            |      |                                                                               | -                     |                   | 0541338L            | ET.<br>AD                                                                                                    | AB.REGIONAL ENSEI  | GNT HUBERT MARTIN   | BRIEY                     |             |          |
|                                                                                              |                            |      |                                                                               | -                     |                   | 0541466A            |                                                                                                    | LLEGE              | THE FRANCK          | CHAMPIGNELLLE             | s Y         |          |
|                                                                                              |                            |      |                                                                               |                       |                   | Cr. L               | - CALLER - CALLER - C |                    |                     |                           |             |          |
|                                                                                              |                            |      |                                                                               | -                     |                   | CM2                 | LE DE L EPINET                                                                                                    | TE BELLE REMERCING | HE                  |                           |             |          |

### Pour un secteur multi-collège:

| Accueil Contacts Aide                                     | Documentation File             | conducteu     | r du directeur Q                            | uoi de neuf      |                                                        |         |                        | м                                       | ulti-accès   | Quitter      |
|-----------------------------------------------------------|--------------------------------|---------------|---------------------------------------------|------------------|--------------------------------------------------------|---------|------------------------|-----------------------------------------|--------------|--------------|
| Dossiers élèves > Avancement de la saisie                 | Saisie des collèges de secteur |               |                                             |                  | Cliquez ici pour ajouter un ou plusieurs collège(s) de |         |                        |                                         |              |              |
| > Adresses à traiter                                      | Nom                            |               | Prénom                                      |                  |                                                        | secteur |                        |                                         |              |              |
| <ul> <li>Saisie des langues étudiées à l'école</li> </ul> |                                |               |                                             |                  |                                                        |         | ? Chercher And         |                                         |              |              |
| Edition fiches de liaison volet 1     Collèges de sectour |                                |               |                                             |                  | /                                                      |         | /                      |                                         |              |              |
| <ul> <li>Édition fiches de liaison volet 2</li> </ul>     |                                | du secteur    | 0570010B - CLG                              | VICTOR DEMANG    | NGE 57220 BOULAY-                                      |         |                        |                                         |              |              |
| <ul> <li>Édition accusés réception</li> </ul>             | Collège(s)                     |               |                                             |                  |                                                        |         |                        | Saisir pour la sélectio                 | <u> </u>     |              |
| <ul> <li>Secteurs multi-collèges</li> </ul>               |                                |               | 0570055A - CLG BARBOT 57000 METZ X          |                  |                                                        |         |                        | -                                       |              |              |
| > Saisie des voeux                                        |                                |               | 0570010B - CLG VICTOR DEMANGE 57220 BOULAY- |                  |                                                        |         |                        |                                         |              |              |
| > Saisie des décisions de passage                         |                                |               | MOSELLE                                     |                  |                                                        |         |                        |                                         |              | 4            |
| <ul> <li>Validation de la saisie</li> </ul>               |                                | Préno         | 0570012D - CLG ADALBERT 57320 BOUZONVILLE   |                  |                                                        |         |                        |                                         |              |              |
| Affectation des élèves                                    | □ Nom ▲▼                       |               | 0570020M - CLG /                            | ANDRE MALRAUX    | 57590 DELME                                            |         | Statut de<br>l'adresse | Collège(s)                              | ) de secteur |              |
| Resultat de l'affectation                                 |                                | No.           | 0570026U - CLG F                            | AUL VERLAINE 5   | 7380 FAULQUEMONT                                       |         |                        | * 0570010B - CLG VICT<br>BOULAY-MOSELLE | FOR DEMANGE  | EMANGE 57220 |
|                                                           | TEMPENNELLE                    |               | 0570038G - CLG [                            | de la vallee de  | LA BIEVRE 57870                                        |         |                        | * 0570020M - CLG ANDRE MALRAI           | RE MALRAUX   | 57590        |
| -                                                         |                                | <b>Julies</b> | 0570055A - CLG E                            | ARBOT 57000 M    | ) METZ                                                 | ~       | p                      |                                         |              |              |
| 2                                                         | CALVEL                         | No.           | 0570069R - CLG J                            | ULES LAGNEAU S   | 7070 METZ                                              |         | - <b>N</b>             |                                         |              |              |
| -                                                         | CHOPLIN                        | Sanah         | 0570073V - CLG L                            | ARBORETUM 57     | 57340 MORHANGE                                         |         |                        |                                         |              |              |
|                                                           | CANCELINE                      | 1000          | CM2                                         | OF RUE SAUNT BER | NARD S7000 HETZ                                        |         | - <b>-</b>             |                                         |              |              |
|                                                           |                                |               | CM2                                         |                  |                                                        |         | P                      |                                         |              |              |
|                                                           |                                |               | CM2                                         |                  |                                                        |         |                        |                                         |              |              |

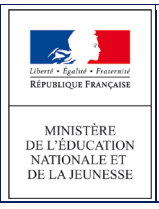

#### Saisir un ou plusieurs collège(s) de secteur pour un ou plusieurs élève(s) :

Ce(s) collège(s) dépend(ent) de l'adresse de l'élève à la rentrée (renseignée par les responsables sur le volet1)

- 1. Sélectionner dans la liste proposée un collège dans le cas d'une configuration mono-collège ou plusieurs collège(s) dans une configuration multi-collège.
- 2. Sélectionner par le système de cases à cocher un ou plusieurs élève(s).

<u>Remarque</u> : pour les élèves dont le(s) collège(s) de secteur sont situé(s) en dehors du département, ils seront saisis par le gestionnaire de la DSDEN du département concerné.

3. Cliquer sur «Saisir pour la sélection».

#### Remarques :

• s'il y a dans la sélection, un ou plusieurs élèves dont le volet 1 n'est pas édité, le message d'erreur ci-dessous s'affiche :

# Des erreurs se sont produites • Vous ne pouvez pas modifier le collège de secteur de l'élève . Il faut d'abord éditer sa fiche de liaison volet 1.

 le(s) collège(s) de secteur sélectionné(s) s'affichent dans la colonne Collège(s) de secteur. Si les préférences de la famille sont déjà renseignées dans un vœu, l'ordre est affiché à coté des collèges de secteur sinon une étoile est affichée :

|          |         |                               |                                                                   |                        | III   II   S                                                          |
|----------|---------|-------------------------------|-------------------------------------------------------------------|------------------------|-----------------------------------------------------------------------|
| Nom ∡▼   | Prénom  | Niveau ou<br>cycle <b>▲</b> ▼ | Adresse de résidence de l'élève à<br>l'entrée en 6 <sup>ème</sup> | Statut de<br>l'adresse | Collège(s) de secteur                                                 |
| ARCHENEN | tinks.  | CM2                           | 21 PLE DU PRABLY BELKE DOMERCY 18<br>1800                         |                        | * 0540011U - CLG DE LA HAUTE VEZOUZE 54480<br>CIREY-SUR-VEZOUZE       |
| ALLIGUME | inquite | CM2                           | 2 (EAR SAES CARNET STOLD BAR LE DUC                               |                        | * 0541470E - CLG GASTON RAMON 54560 AUDUN-LE-<br>ROMAN                |
| ARTESA   | Salara  | CM2                           | S GRANCE FOR STUDY VELOSINES<br>HARACENCET                        |                        | * 0540005M - CLG LANGEVIN WALLON <i>54360</i><br>BLAINVILLE-SUR-L'EAU |
| BATTOR   | Thomas  | CM2                           | 2 PLE DE NAVENNE 14040 X00.4                                      |                        | * 0541852V - CLG DE L'EURON 54290 BAYON                               |
| BLOCH    | Tarbet  | CM2                           | IN COLUMN LIESPICED IMPROVING MARKEY                              |                        |                                                                       |